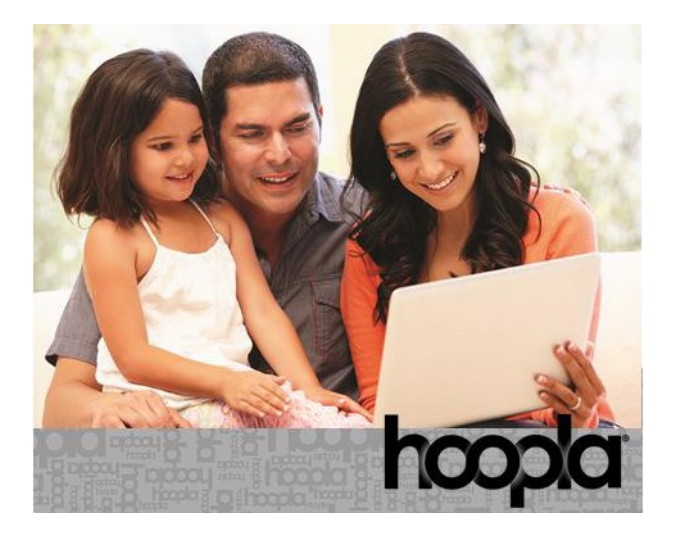

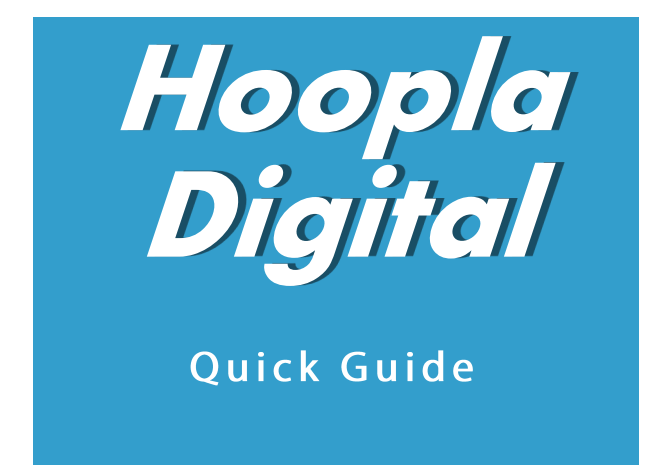

#### Compatible with newer Apple and Android devices, desktop computers

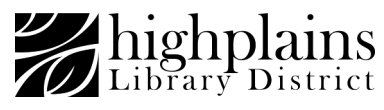

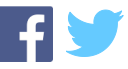

# Hoopla step-by-step first-time setup on a computer:

These instructions are specific to computers. Instructions for mobile devices are available on the back of this pamphlet.

### Things you will need before starting:

- Internet access
- Valid email address
- Valid library card
- Library PIN (usually the last four digits of your phone number)

### 1. Visit HooplaDigital.com Click 'Get Started Today'

| Your Info          |                                                                      |
|--------------------|----------------------------------------------------------------------|
|                    | 🖂 Email                                                              |
|                    | Confirm email                                                        |
|                    | ÷                                                                    |
|                    | Confirm password                                                     |
| By clicking agree, | you are agreeing to our terms and conditions and our privacy policy. |

# 2. Enter a valid email address and a password of your choice. 3. Click 'Agree'

4. Allow Hoopla to use your location, or enter your Zip Code and choose your library, **High Plains Library District,** from the list.

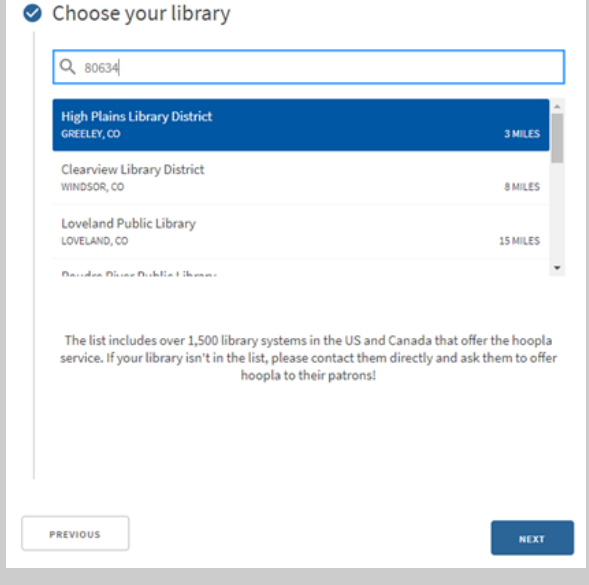

Next you will need to enter your library card barcode (on the back of your library card) and PIN (Your PIN is usually the last 4 digits of your phone number).

| E Library card |  |
|----------------|--|
| Pin            |  |
|                |  |
|                |  |

Click Sign Me Up

The next time you log in, you can do so with the account you just created: username (email address) and password.

### **Reading/Listening** When reading an eBook or audiobook, the book will load in a built-in reader or player in your

browser. When checking out movies, the item wi

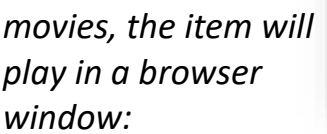

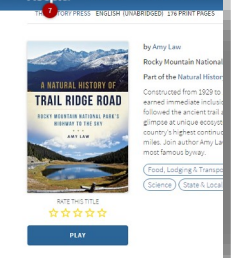

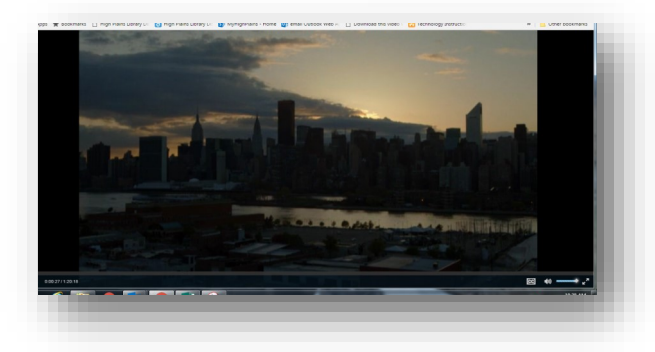

With TV series, you can borrow single episodes. Hoopla works with the Chromecast browser plug in so you can stream media to your TV.

There are different types of materials available for checkout from Hoopla:

- Books, comics and audiobooks have a 3-week checkout
- Music albums have a 7-day checkout
- Movies and TV episodes have a 72-hour checkout

You have up to **6 checkouts** per month.

# **Hoopla for Mobile Devices**

For access from **mobile devices,** download the free **Hoopla Digital App** from your App Store (Apple, Google Play or Amazon)

- Install and open the app
- Select Sign Up if you have not previously created an account
- Enter an email and password of your choice, click Next
- You can allow Hoopla to use your

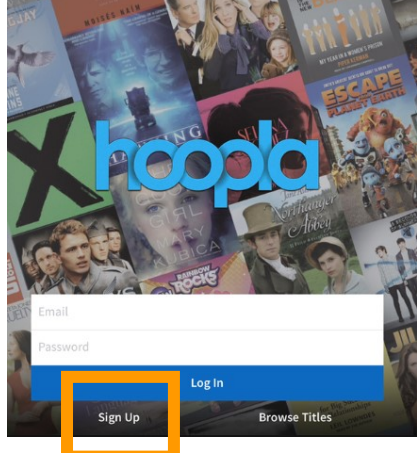

*location to find your library or enter your zip code.* 

- Select High Plains Library District from the list, click Next
- Enter your library barcode and PIN, and select **Sign Up**

\*if you have previously set up a Hoopla Digital account with HPLD on another device, log in to the app with your existing Hoopla account (email username and password).

## **Hoopla for Mobile Devices**

If you wish to download videos for offline viewing, this can only be done on mobile devices through the Hoopla App. Video content on desktop computers may only be streamed.

You may use **one** library card/barcode per email address.

If you experience any problems logging in, remembering your library PIN or creating an account, give us a call at 1-888-861-7323

# For a personalized tour of Hoopla provided by one of our Hoopla Experts, Book a Librarian by visiting:

www.MyLibrary.us/services/#book-a-librarian

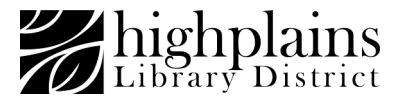